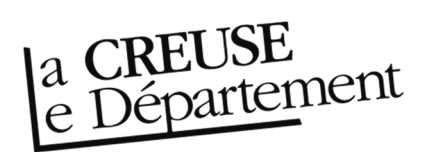

## Obtenir la liste des documents à rendre à la Bibliothèque départementale

- 1. Rendez-vous sur le site Internet de la Bibliothèque départementale à l'adresse :\_ <u>https://biblio.creuse.fr</u> et connectez-vous à votre compte et accédez à votre espace professionnel (pour savoir comment faire, reportez-vous à la fiche *Comment se connecter à son compte*).
- Cliquez sur l'icône représentant un camion (desserte documentaire) sur la barre de gauche. Un menu s'ouvre, choisissez « Toutes opérations site ». Une nouvelle fenêtre apparaît. Sur l'écran du milieu, dans les onglets, sélectionnez « A retourner ». La liste des documents à retourner s'affiche.

| 🥶 syrtis sid |                                                                                  |                                                        | Chercher un usager (n° de carte), un exemplaire (code à barres) ou dans le catalogue Q |                                                        |                                               |                 |                      |                   |               |                      |                            | 515 E B      |  |
|--------------|----------------------------------------------------------------------------------|--------------------------------------------------------|----------------------------------------------------------------------------------------|--------------------------------------------------------|-----------------------------------------------|-----------------|----------------------|-------------------|---------------|----------------------|----------------------------|--------------|--|
| =            | Toutes opérations site                                                           |                                                        |                                                                                        |                                                        |                                               |                 |                      |                   |               |                      |                            | Informations |  |
| E)           | AILHON 2                                                                         |                                                        | A retour                                                                               | ner Docume                                             | nts transférés                                | Réservat        | ions professio       | nnelles Cł        | ioix sur plac | e                    |                            | ^            |  |
| ۹            | Code                                                                             | Demand                                                 | Demande de sélection documentaire Sélection documentaire Supports de médiation         |                                                        |                                               |                 |                      |                   |               |                      |                            |              |  |
| •            | Nom public                                                                       | Bibliothèque<br>municipale<br>d'Ailhon, La<br>Fontaine |                                                                                        | Préparation des documents 🕹 Export tableau 🛓 Notices 4 |                                               |                 |                      |                   |               |                      |                            |              |  |
|              | Regroupement                                                                     | CC du Bassin<br>d'Aubenas 😁                            | >                                                                                      | Recherche                                              |                                               |                 |                      |                   |               |                      |                            |              |  |
|              |                                                                                  |                                                        |                                                                                        | Code à<br>barres                                       | Document<br>▲2                                | Transféré<br>le | Retour<br>demandé le | Date de fin<br>Ie | Message       | Site de<br>livraison | Situation<br>de<br>demande |              |  |
|              | Calendrier<br>Calendrier des sites de rattachement                               |                                                        |                                                                                        | 10194180011                                            | surdité<br>(La) de<br>Tranchant<br>Christophe | 28/05/2019      | 29/06/2021           | 29/06/2021        | SDD21         | AILHON               | A retourner<br>Disponible  |              |  |
| ¢            | Toutes opérations site<br>Sites                                                  | >                                                      |                                                                                        | 10390730011                                            | Super-<br>justicière !<br>de Bloch<br>Serge   | 15/04/2019      |                      | 03/02/2021        |               | AILHON               | A retourner<br>Disponible  |              |  |
| 8            | Suivi des transferts<br>Suivi des transferts archivés<br>Transferte : récentione |                                                        |                                                                                        |                                                        | Egypte<br>ancienne<br>en 3<br>minutes         |                 |                      |                   |               |                      |                            | v            |  |

Préparation des documents 🚺 Export tableau 🔂 Notices

- 3. Pour imprimer la liste, vous pouvez cliquer sur « Export tableau ». Un fichier s'intitulant **export\_transfer.csv** qui peut s'ouvrir avec un tableur (Excel, Calc...) se télécharge. Pour l'imprimer, vous pouvez enlever toutes les colonnes qui vous sont inutiles.
- 4. Il ne vous reste plus qu'à mettre les documents dans les caisses.